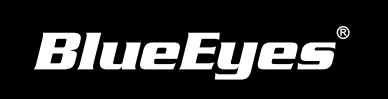

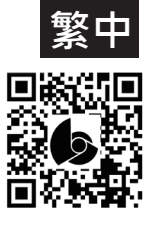

## iCam Max 安裝指南

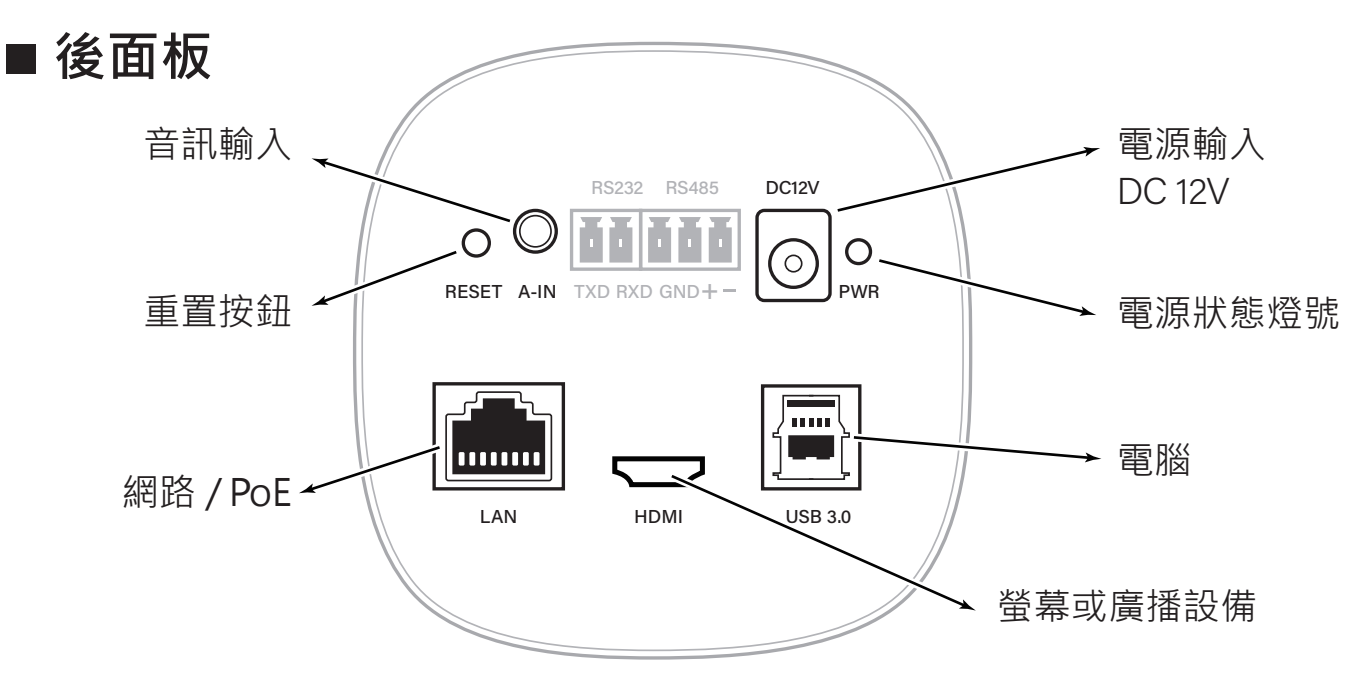

## 使用到的面板端子

| DC12V   | 電源插座·連接 DV 12V 變壓器。        |
|---------|----------------------------|
| LAN     | RJ-45 Fast Ethernet 網路連接埠。 |
| HDMI    | 連接螢幕或廣播設備的輸入端子,輸出影像用。      |
| A IN    | 此端子用來輸入其他裝置的聲音訊號(Audio)。   |
| USB 3.0 | 連接電腦作為USB Camera           |

## |觀看即時影像

請在筆記型電腦上,按照以下步驟即可 觀看到即時影像:

- (1) 開啟Google Chrome瀏覽器
- (2) 在網址列輸入攝影機的IP位址(貼在攝影機上)
- (3) 輸入帳號與密碼
- (4) 選擇「即時影像」即可觀看

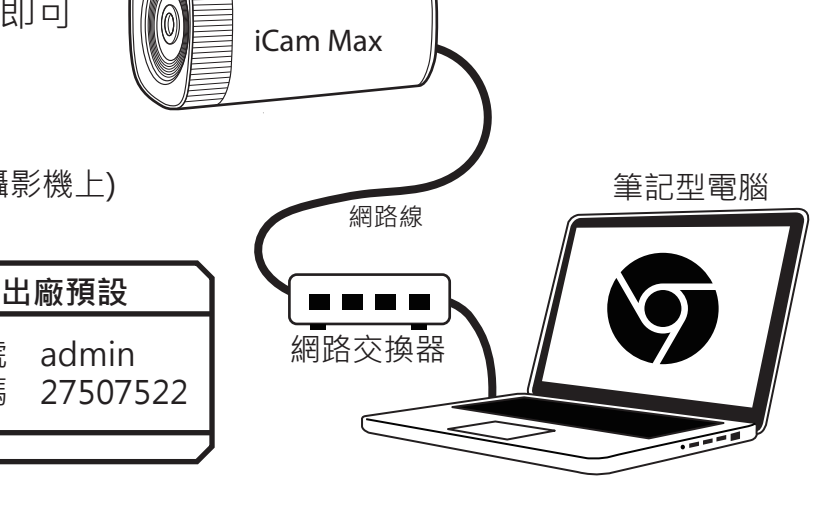

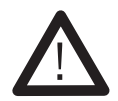

以上操作建議使用Google Chrome 89以上版本。

帳號 密碼